# Mise à jour version 4.5.0

Version révisée du 22 octobre 2007 optimisée pour Windows XP Pro ou Vista business

## 1. Vérification préalable et Copie de sécurité

Pour installer la mise à jour 4.5.0, le logiciel infirmier doit être en **version 4.0.x**. Une installation sur une autre version pourrait empêcher le bon fonctionnement du logiciel et endommager votre base de données. Avant d'installer la mise à jour, veuillez donc vérifier que votre logiciel est bien en **version 4.0.x** : lancez le logiciel Soft33 et vérifiez dans le coin inférieur droit de la fenêtre le numéro de version.

<u>Remarque :</u> Les nouveaux tarifs applicables au 01/10/2007 sont enregistrés automatiquement à l'installation. Il est préférable d'avoir facturé les prestations antérieures au 31/03/2007 avant d'installer cette version.

Copie de sécurité de vos données : Utilitaires > Backup base de données

- Insérer le support de backup (disquette ZIP, stick USB, ...)
- Cliquer sur : Backup
- Eventuellement, confirmer la demande de remplacement de l'ancienne sauvegarde [ Oui ]

## 2. Installation de la mise à jour 4.5.0

- Attention : Fermez tous les programmes dont Soft33 avant de commencer la procédure de mise à jour.
- Pour lancer le téléchargement du programme d'installation, veuillez vous rendre sur notre site <u>http://www.infpac.com/</u> dans la rubrique "Téléchargement" > "Mise à jour".

Cliquez ensuite sur : "Mise à jour Soft33 Version 4.5.0".

Dans la fenêtre de téléchargement, cliquez sur "Exécuter" (ou "Ouvrir" selon le navigateur web)

Rem. : si vous désirez installer le programme sur une autre machine que celle où vous téléchargez le programme d'installation, vous pouvez l'enregistrer sur un support amovible, par exemple une clé USB.

Lorsque le téléchargement est terminé, veuillez exécuter ce fichier téléchargé : soft33\_450.exe

La fenêtre de décompression du CD d'installation apparaît.

Cliquez sur Installer pour décompresser les fichiers.

Lorsque les fichiers sont décompressés, le programme d'installation démarre automatiquement.

Sélectionnez la langue [Suivant]

Ecran d'accueil [Suivant]

Sélectionnez le répertoire d'installation (éventuellement à modifier si le programme n'a été installé dans le répertoire par défaut). [Suivant]

Lorsque l'installation est terminée, cliquez sur "Terminer", fermez ensuite la fenêtre contenant les raccourcis.

Si ce message apparaît : "Vous devez redémarrer votre ordinateur pour terminer l'installation. Voulez-vous redémarrer ?", cliquez sur <u>NON</u>. Si vous cliquez sur oui, les nouveaux tarifs ne seront pas installés.

### 3. Migration de la base de donnée 4.0.0 vers 4.5.0

- Lancez le programme Soft33
- Entrez votre mot de passe
- Un message "La base de données Soft33" est en version 4.0.0 doit être migrée en version 4.5.0" apparaît, cliquez sur "Ok".

Cette opération peut durer un certain temps (quelques dizaines de minutes). Laissez la tâche se dérouler sans aucune intervention.

A la fin de la migration le message "Migration de la base de données Soft33 réussie" doit apparaître. Si vous obtenez un autre message, veuillez nous contacter (081/58.16.36).

### 4. Vérification de l'installation du nouveau tarif au 01/10/2007

Dans Soft33 : Gestion > Données de base

- Dans le volet de gauche, cliquez sur "Prestations"
- Dans le volet de droite, double-cliquez sur la première prestation.

La date du tarif actuel doit être au 01/10/2007. Si ce n'est pas le cas, veuillez nous contacter (081/58.16.36).